#### MODELO IDS TANGO

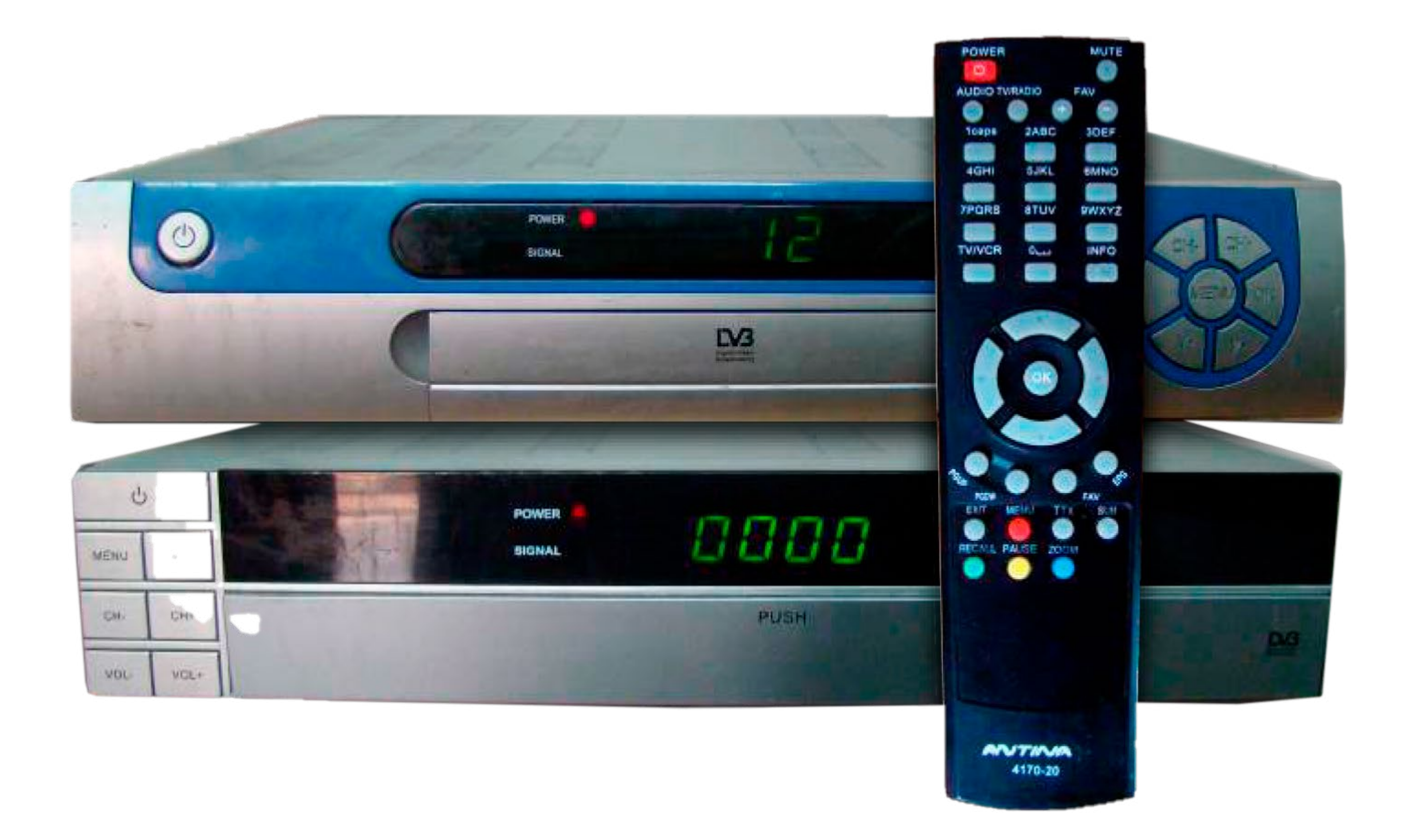

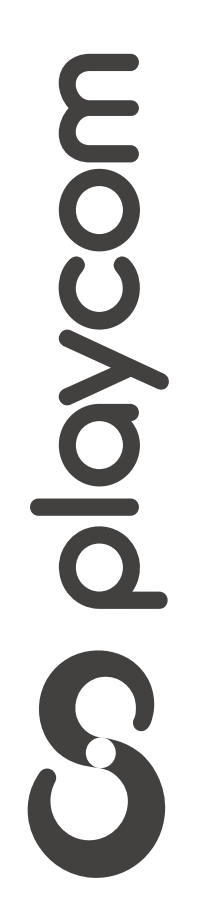

MODELO IDS TANGO

### Configuración de fábrica

Presione la tecla **Menú** de su control remoto.

## Seleccione en pantalla *8.Configuración de fábrica*, presione **OK.**

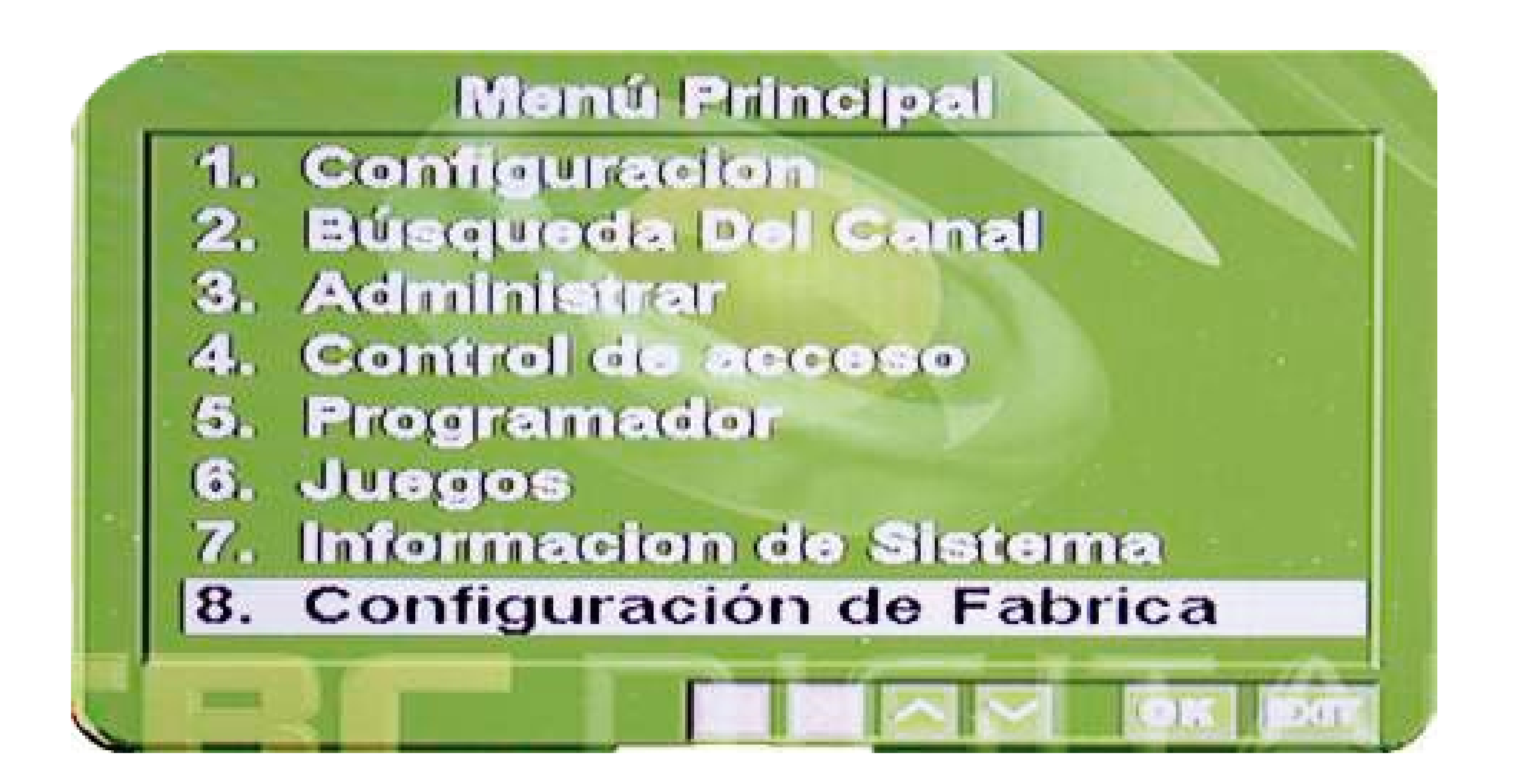

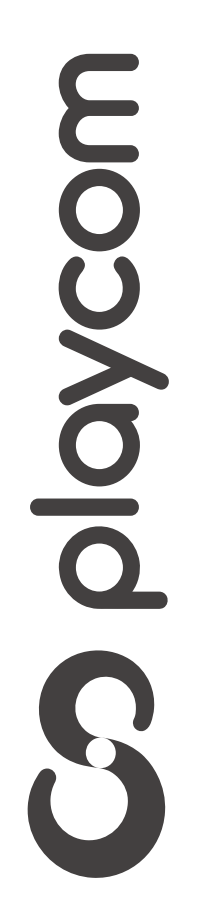

MODELO IDS TANGO

#### Ingrese PIN o contraseña *0000* y **OK** Aguarde a que se reinicie el equipo.

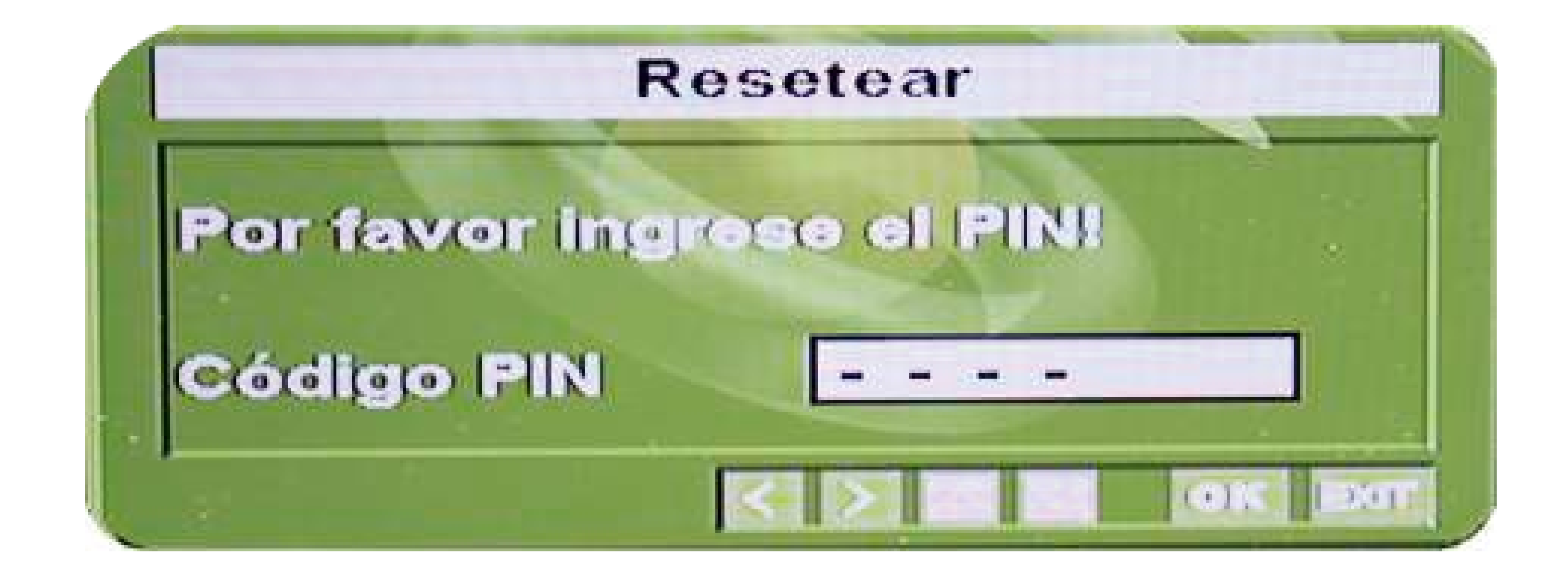

Una vez finalizado, presione dos veces

# S playcom

#### la tecla verde de su cotrol remoto **Recall**

MODELO IDS TANGO

## Seleccione la siguientte configuración en la pantalla Hora:

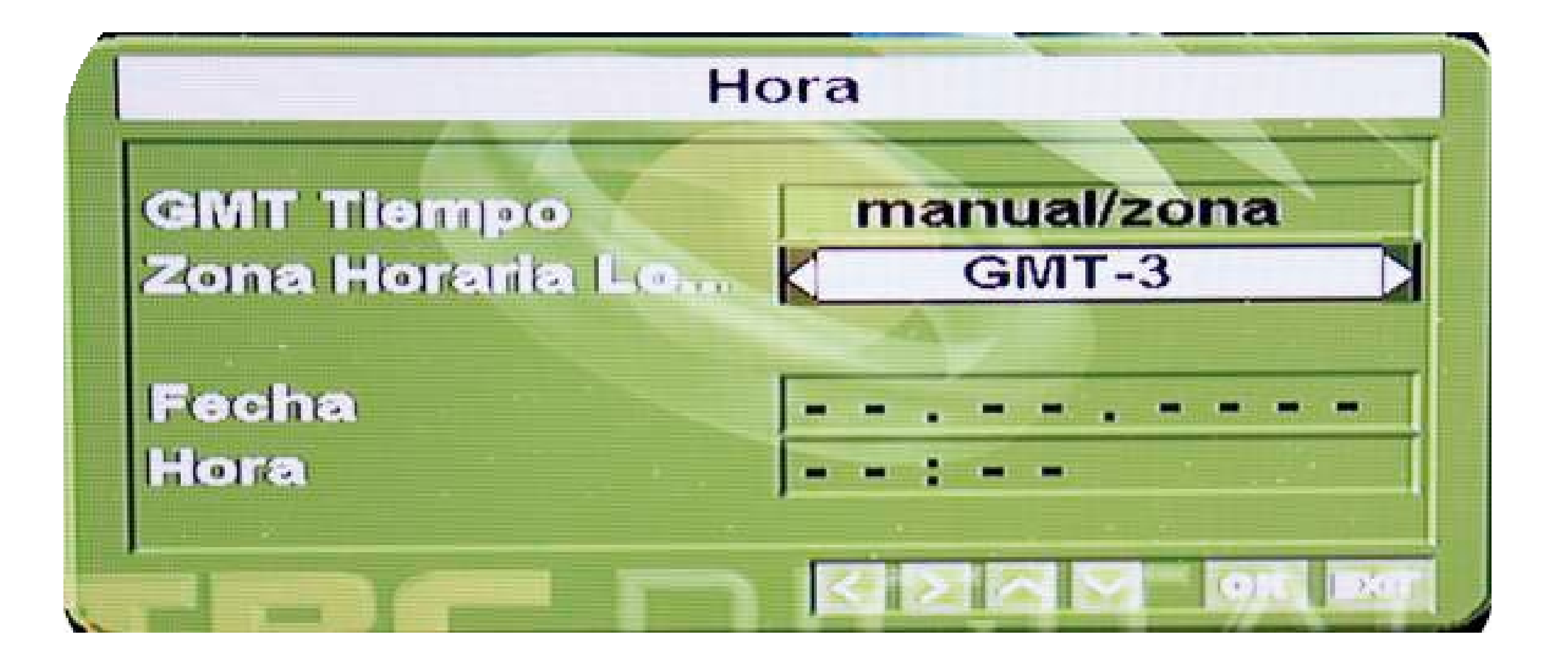

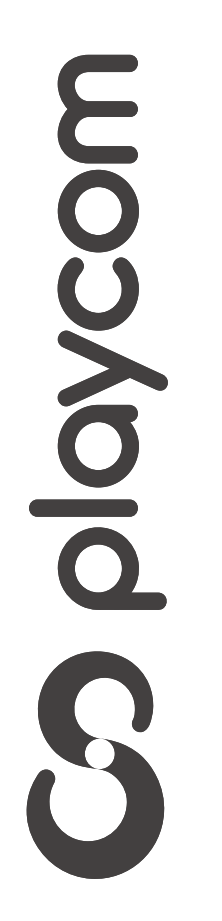

MODELO IDS TANGO

#### Búsqueda de canales

Presione cuatro veces la tecla verde **Recall** 

#### y seleccione la opción 2.3 Escaneo lineal y presione OK

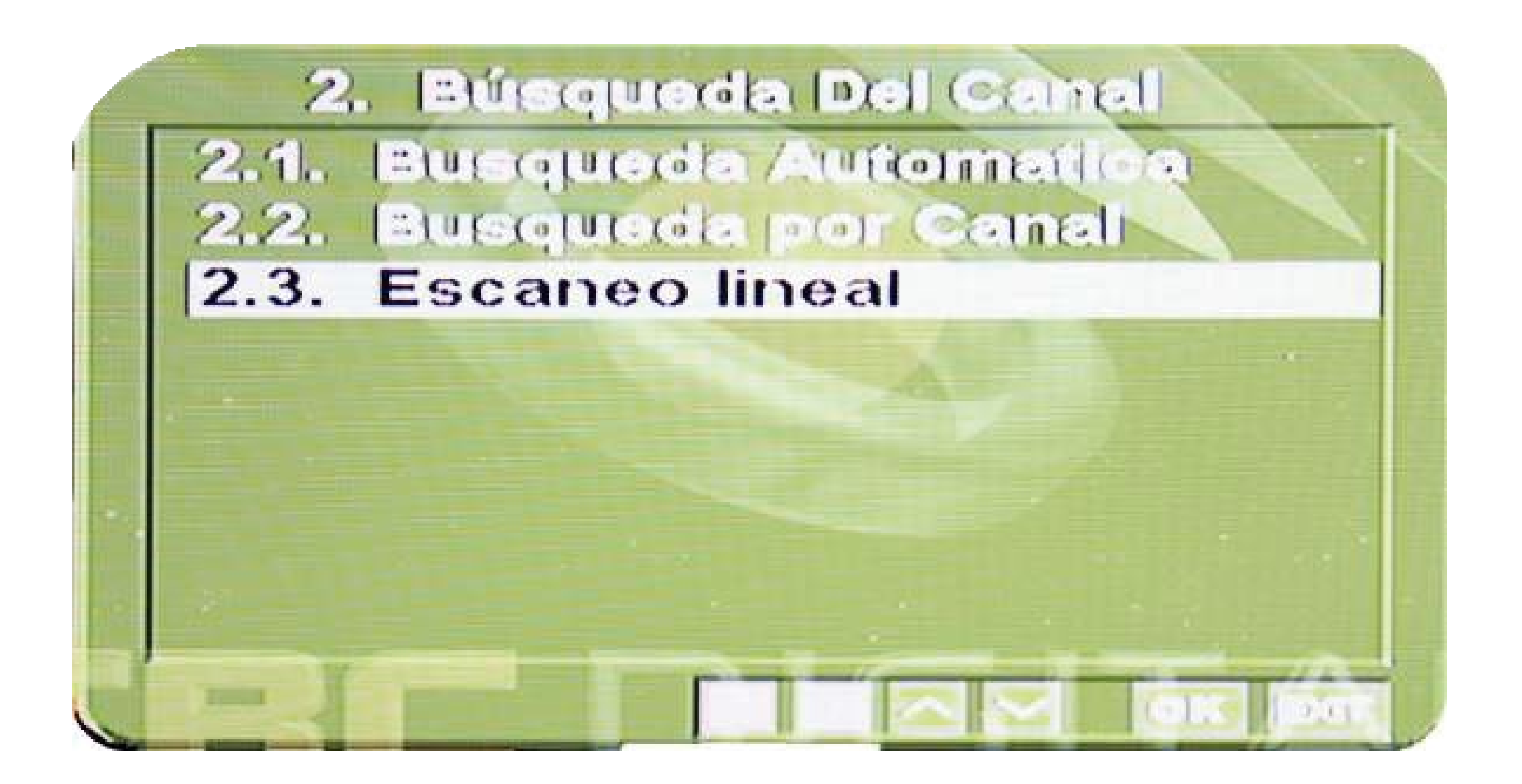

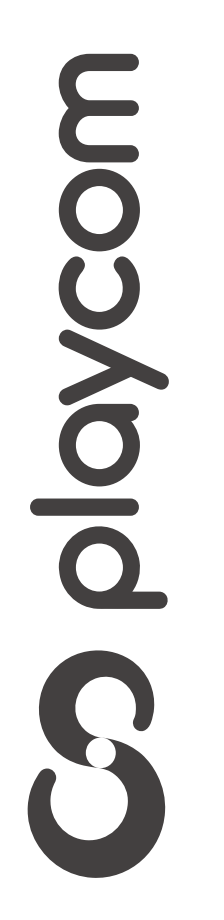

MODELO IDS TANGO

#### Una vez en la pantalla, ingrese los siguientes valores:

Escaneo lineal

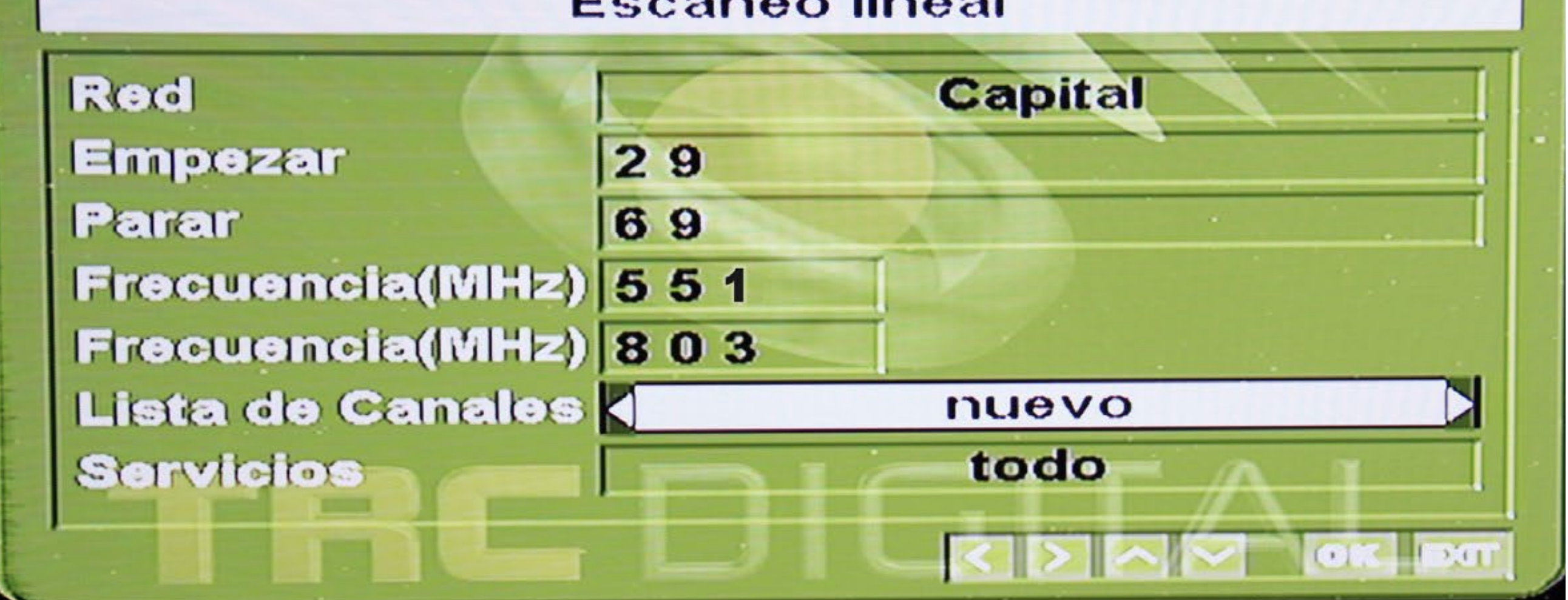

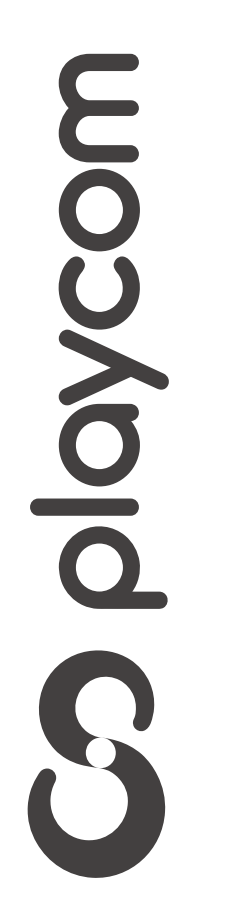

MODELO IDS TANGO

## Presione **Recall** y aguarde mientras se cargan los canales

**Búsqueda Del Canal** 

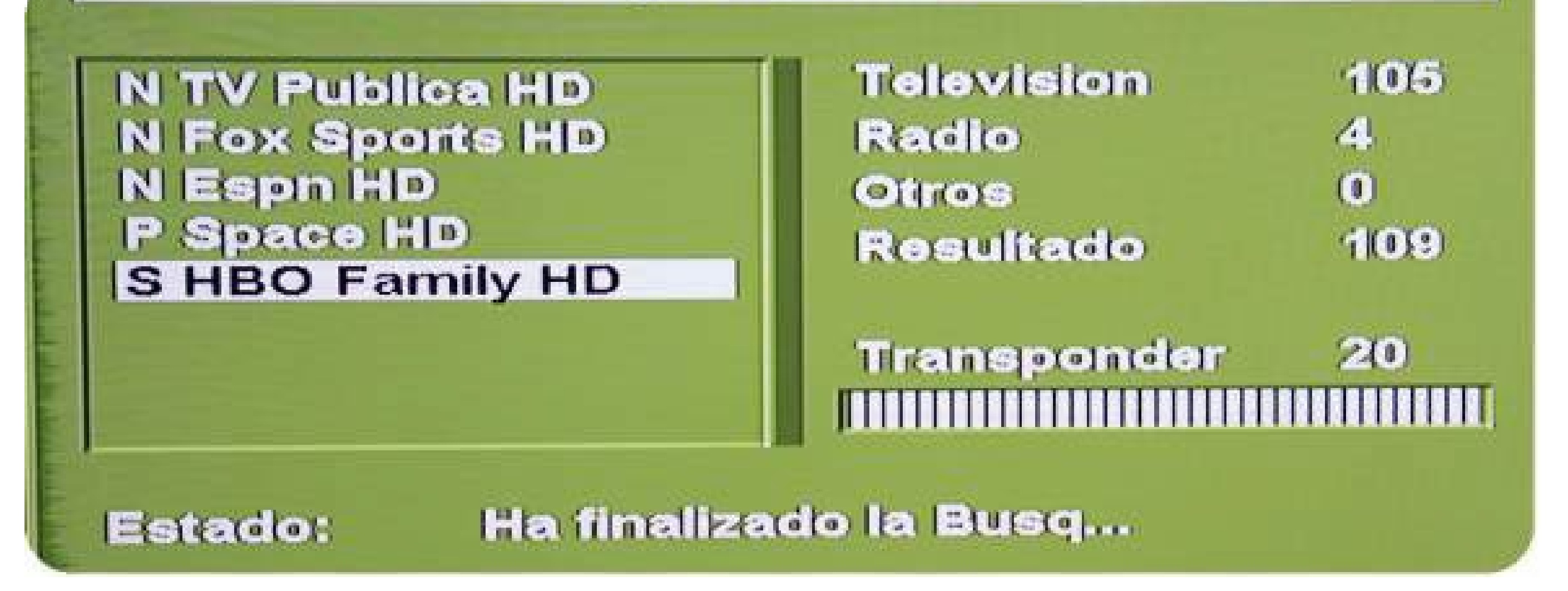

## Presione tres veces **Recall** para salir del asistente

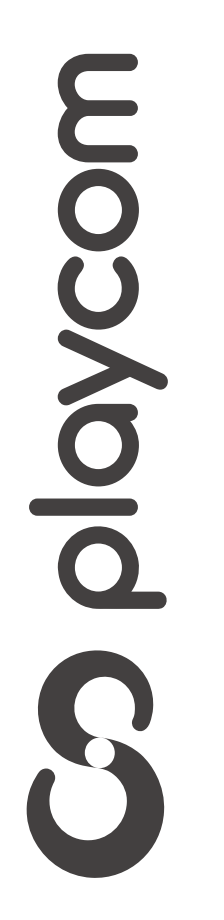